# **Merit Badge Counselor**

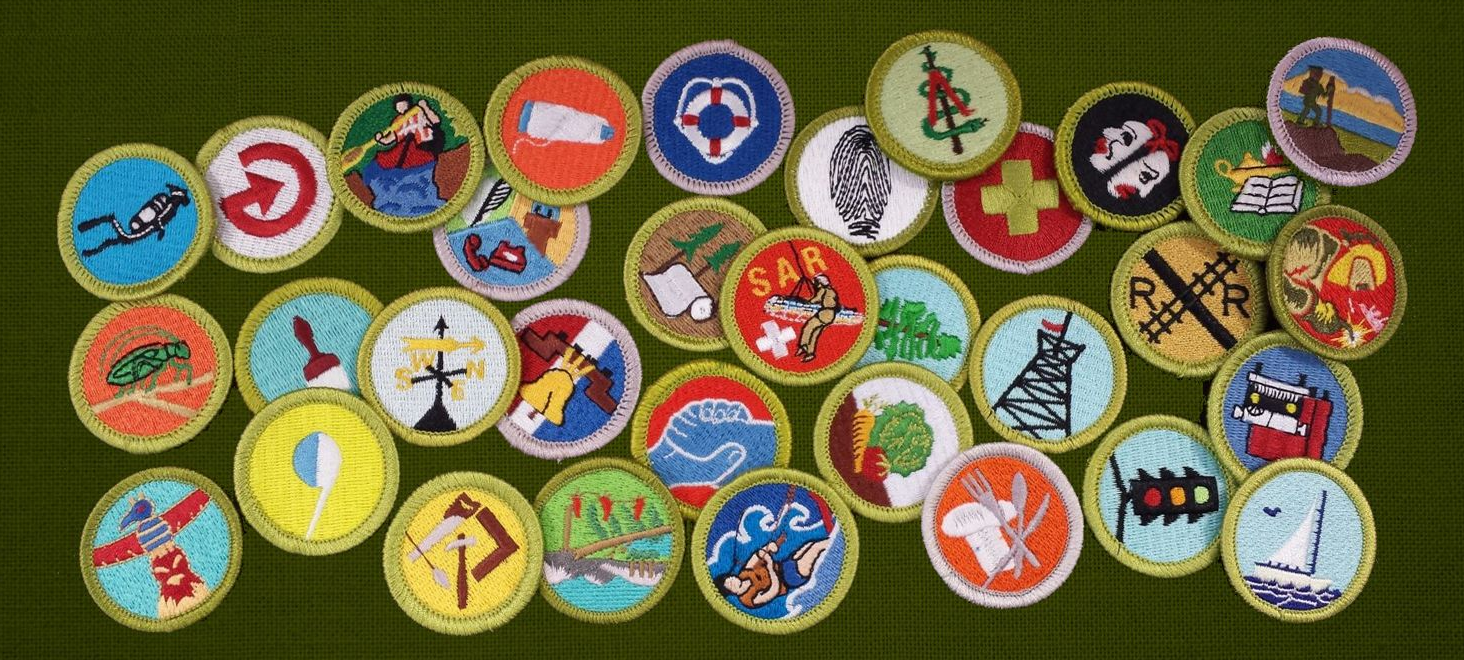

Mission Peak District, Golden Gate Bay Area Council

## **Merit Badge Counselor Information**

What is a Merit Badge and a Merit Badge Counselor? How to register as a new Merit Badge Counselor? How/When to renew your annual registration? How to take the basic training? How to check your status on Scoutbook? How to connect with a scout safely with Scoutbook Any other questions?

# What is a Merit Badge and A Merit Badge Counselor?

Merit badges are awards earned by youth members of the Scouts BSA that exist to encourage Scouts to explore areas that interest them and to teach them valuable skills.

Earning merit badges should be Scout initiated, Scout researched, and Scout learned. It should be hands-on and interactive.

All merit badge counselors "lead" the Scouts through earning the Merit Badges the Scouts are interested in.

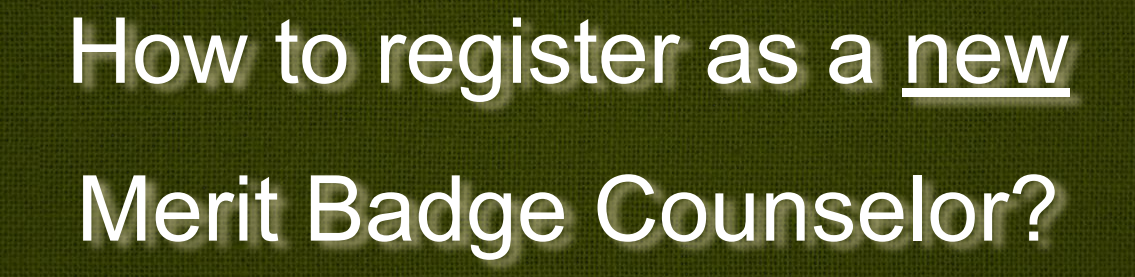

There are only three items needed!

- 1 BSA Adult Application
- 2 Merit Badge Counselor Application
- 3 Youth Protection Training Certificate of Completion

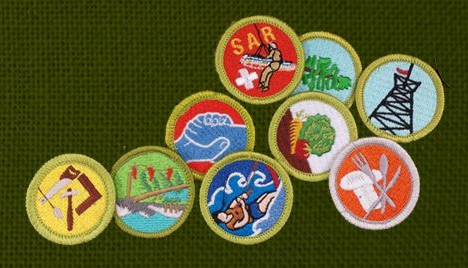

# 1 - BSA Adult Application

#### Fill out at:

https://missionpeakscouts.com/wp-content/uploads/2020/03/NEW-bs/ adult-application-with-up-to-date-background-form-FILLABLE.pdf

- Register after May 1st, 2021 and be valid until June 30, 2022.
- Yes, you need your social.
- Yes, you need to do the right column.
- Yes, you should fill in your BSA number.
- Don't forget to sign the background check!

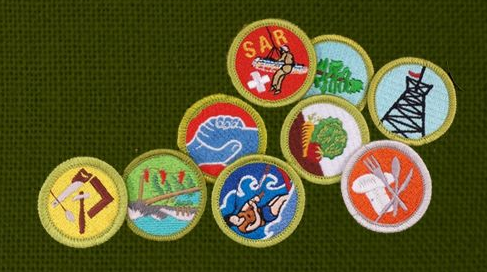

# 2 - Merit Badge Counselor Application

Fill out at:

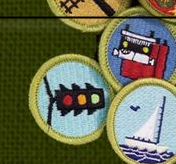

https://missionpeakscouts.com/wp-content/uploads/2020/03/Mer it-Badge-Counselor-Application.pdf

Look over merit badges here:

https://www.scouting.org/programs/scouts-bsa/advancement-an d-awards/merit-badges/

Pick 1 or more merit badges to lead.

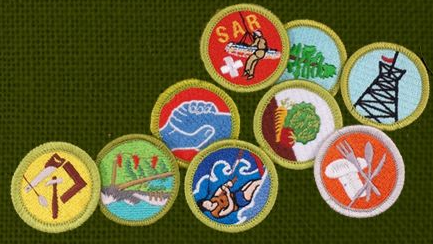

# **3 - Youth Protection Training Certificate of Completion**

YOUTH

PROTECTION TRAINING

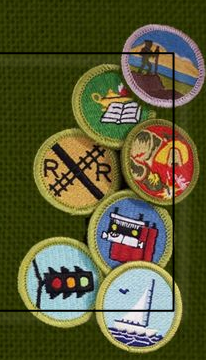

### Complete at: https://my.scouting.org/

## This is the same password as Scoutbook.

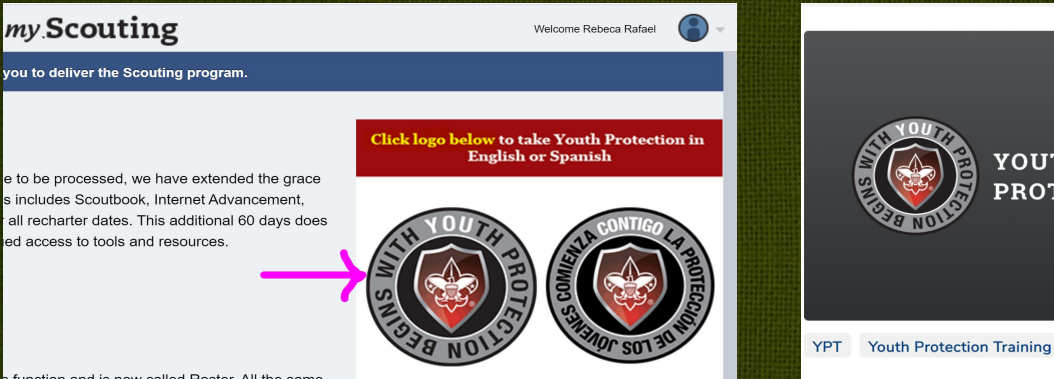

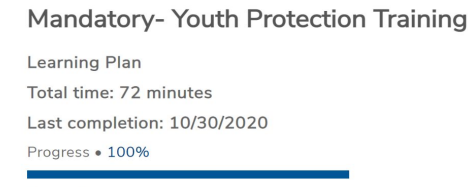

#### Description

The safety and well-being of our youth is of paramount importa everything we do. We must continue our commitment to provid all our youth members. After completing all three modules and r see your certificate in My.Scouting.

More V

# How/When to renew your annual registration?

Around May 1st all existing MBC will get renewal email from council with the existing MB record with a link to click on.

Link will be pre-filled out form and MBC can check off: (1) renew as is (2) don't renew me or (3) need to fill out new form to change or add merit badges.

If you don't please receive this, please reach out so we resend email.

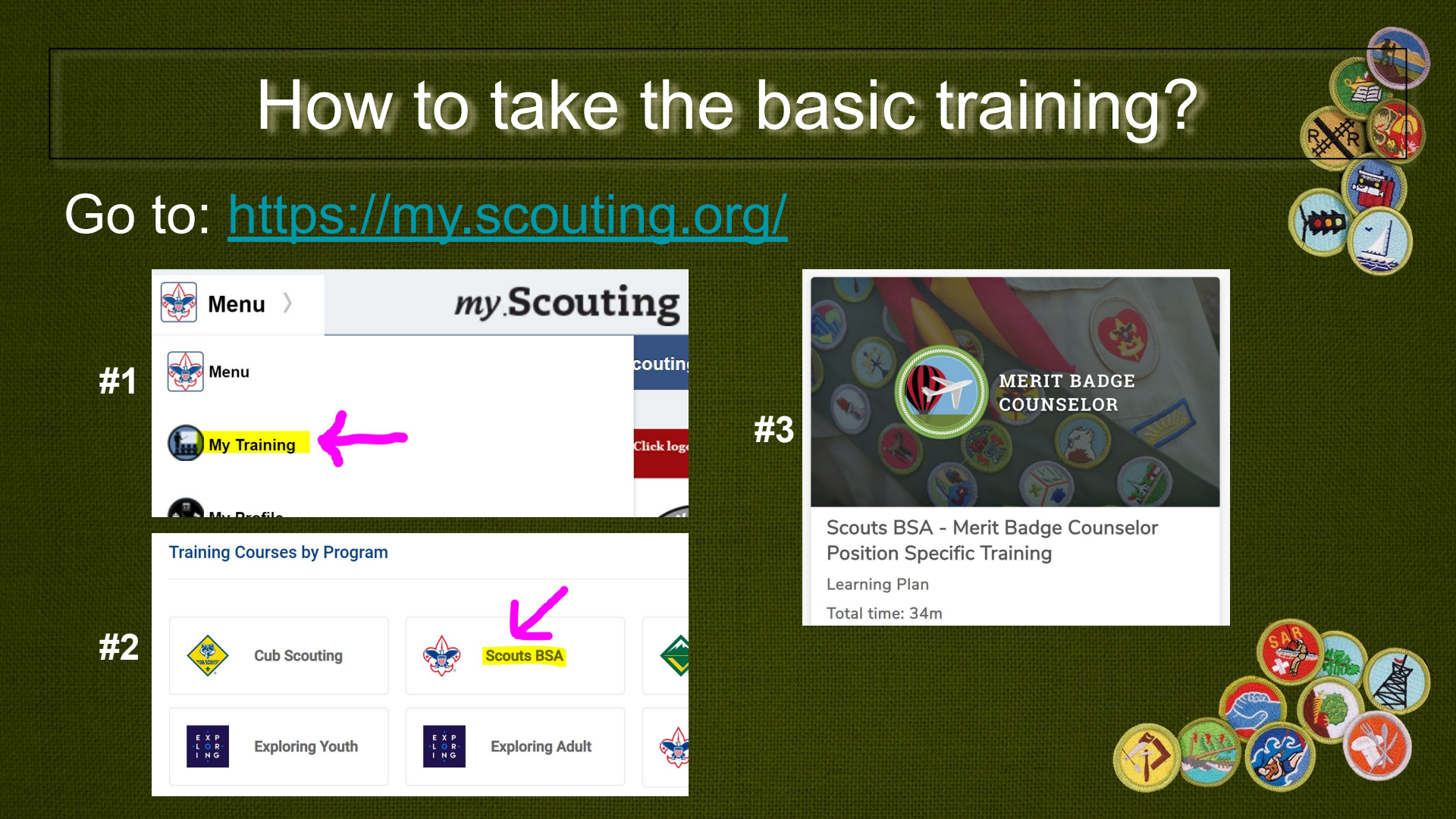

# Scoutbook

Log into Scoutbook at: <u>https://scoutbook.scouting.org/</u>

\*Note: In Chrome there is a great tool called "Feature Assistant Extension" which adds features including some for Merit Badge Counselors.

More info available at: https://drive.google.com/file/d/0B4bXAHBshA DYVUIHV01xTIIYM00/view

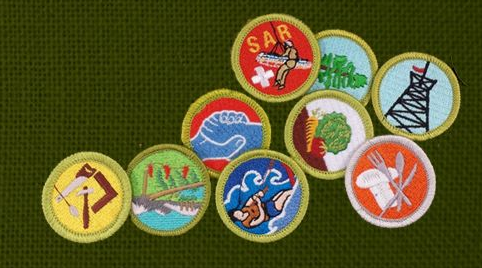

# Scoutbook

# To add Feature Assistance Extension to Chrome: <a href="https://chrome.google.com/webstore/detail/feature-as">https://chrome.google.com/webstore/detail/feature-as</a>

## sistant-extensi/paemmmaolgojladIndlbpgjpmflfcjoa

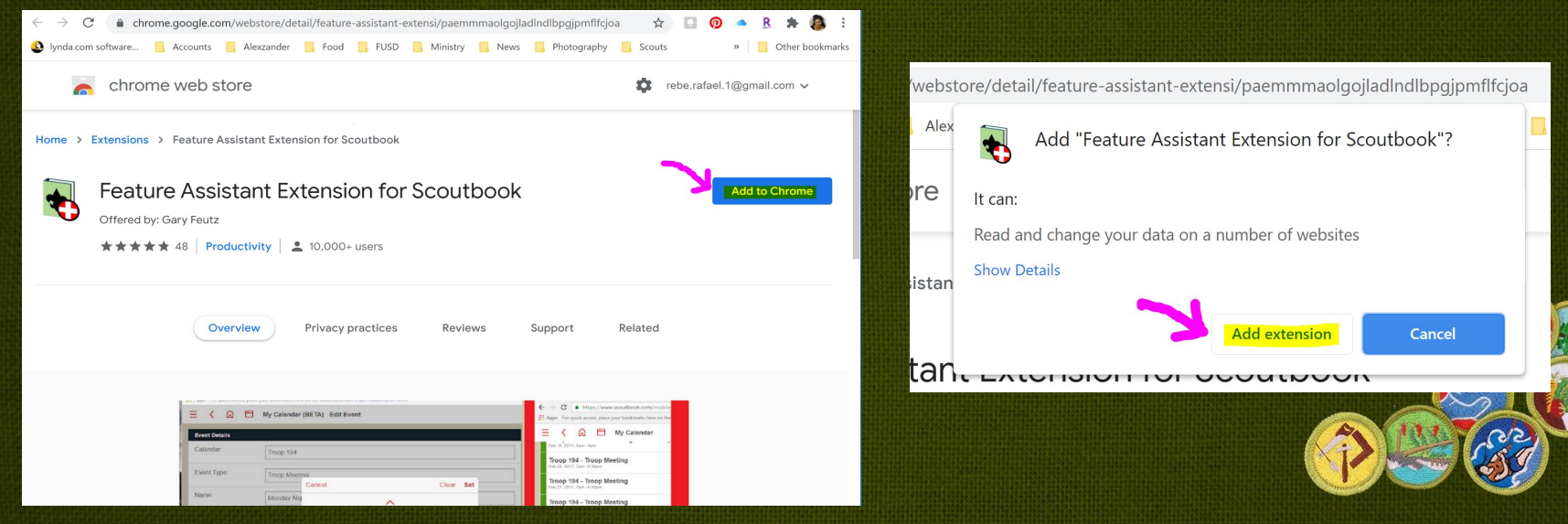

# How to check your status on Scoutbook?

# Log into Scoutbook at:

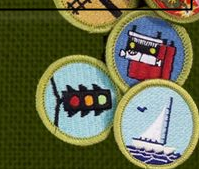

## <u>https://scoutbook.scouting.org/</u>

#### Without Feature Assistant Extension

#1

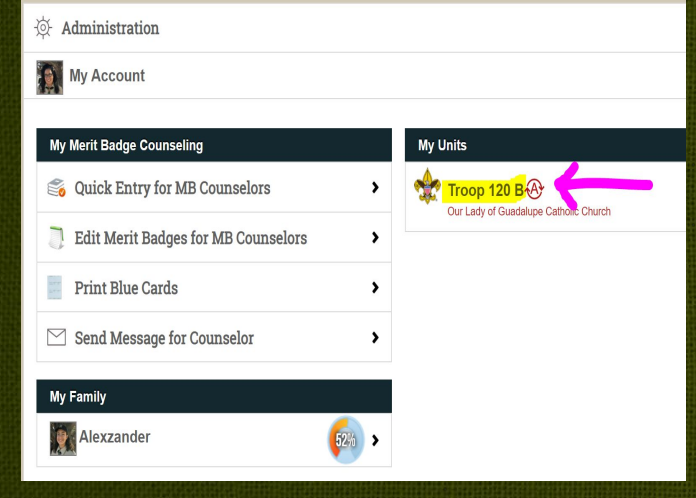

#### With Feature Assistant Extension

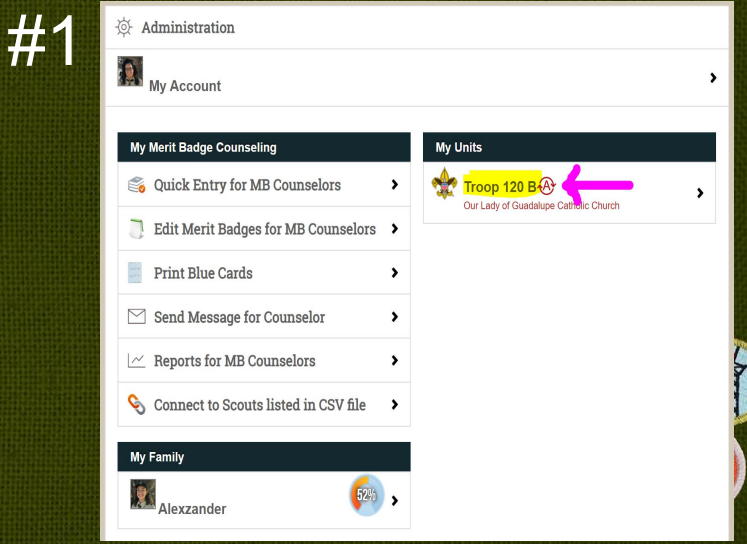

# How to check your status on Scoutbook?

#### Without Feature Assistant Extension

| #2 |                                         | You' Troop does not have any upcoming events entered. Unit Admins,<br>key 3 members, and secretaries can add Troop events. |
|----|-----------------------------------------|----------------------------------------------------------------------------------------------------|
|    | Patrols (6)<br>Crimson Bulls Patrol     | , , , , , , , , , , , , , , , , , , ,                                                                                      |
|    | SCOUTS: 8<br>Duct Tape Patrol SCOUTS: 9 | ,                                                                                                    |
|    | Electric Phoenix Patrol 🕏               | >                                                                                                    |
|    | Explosive Rubber Duckies Patrol         | *                                                                                                    |
|    | Radioactive Pandas Patrol               | ,<br>,                                                                                                    |
|    |                                         | Add Patrol                                                                                                    |
|    | Scouts not in a Patrol (1)              | >                                                                                                    |
|    | Troop Roster                            |                                                                                                    |
|    | Sena message 🖂                          |                                                                                                    |

#### With Feature Assistant Extension

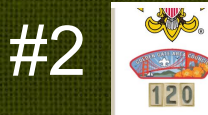

| Patrols (6)                       | l .        |
|-----------------------------------|------------|
| Crimson Bulls Patrol 🕏            | >          |
| Duct Tape Patrol                  | >          |
| Electric Phoenix Patrol 🕏         | >          |
| Explosive Rubber Duckies Patrol 🥏 | >          |
| Nuclear Muffins Patrol Scours:e   | >          |
| Radioactive Pandas Patrol 🗸       | >          |
|                                   | Add Patrol |
| Scouts not in a Patrol (1)        |            |
| 📃 Luke Schauer 🏼 🖉 🗞 🛞            | >          |
| Troop Roster 🚌                    | >          |
| Send Message 🖂                    | >          |
| Quick Entry                       |            |

#### How to check your status on Scoutbook? With Feature Assistant Exten Without Feature Assistant Extension #3 #3 EXDIOSIVE RUDDEL DUCKIES PAILOL PAILOL LEAGEL EXDIOSIVE RUDDEL Duckies Patrol Tim Y 🛛 🔽 🗞 🕀 CURRENT RANK: First Class Nuclear Muffins Patrol, Quartermaster Nuclear Muffins Patrol CURRENT RANK: Scout Thomas M 🔽 💊 🕀 Crimson Bulls Patrol, Senior Patrol Leader Tobias L 🛛 🔽 📎 🕀 CURRENT RANK: Life Scout Explosive Rubber Duckies Patrol, Scribe CURRENT RANK: Star Scout Tim Y 🛛 🕏 🗞 🕀 Nuclear Muffins Patrol, Quartermaster Nuclear Muffins Patrol 🔽 💊 🕀 Tylar K CURRENT RANK: Scout Crimson Bulls Patrol, Assistant Patrol Leader Crimson Bulls Patrol, Troop Guide Stroll to Stroll to Fobias L 🛛 🔽 🗞 🕀 CURRENT RANK: Life Scout xplosive Rubber Duckies Patrol, Scribe CURRENT RANK. Star Scout 🔽 🗞 🕀 Vedant J Radioactive Pandas Patrol, Quartermaster Radioactive bottom bottom S & A Pandas Patrol Tvlar K rimson Bulls Patrol, Assistant Patrol Leader Crimson Bulls Patrol. CURRENT RANK: Life Scout Troop Guide CURRENT RANK: Life Scout Zachary C 🔜 📎 🕀 of page of page Duct Tape Patrol 🌄 🗞 🔊 Vedant J CURRENT RANK: First Class Radioactive Pandas Patrol, Quartermaster Radioactive Pandas Patrol CURRENT RANK: Life Scout Transfer In Scout Add Scout 🔝 🗞 🕀 Zachary C Duct Tape Patrol Clean Old Connections CURRENT RANK: First Class Permissions by Position S > 20 Transfer In Scout Add Scout Connections Manager 📎 > Clean Old Connections Print Roster > Connections Manager 📎 > Roster Import > Print Roster > Import Registration CSV > Roster Import > Import Parent CSV >

# How to check your status on Scoutbook?

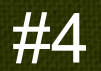

#### Sort by:

Roster Title:

- Last Name, First Name, then Middle Name
- Rank, Last Name, First Name, then Middle Name
- Den/Patrol, Last Name, First Name, then
- Middle Name
- School, Last Name, First Name, then
- Middle Name

#### Create your own custom reports with Scoutbook's Roster Builder!

Use Roster Builder to quickly create roster reports for all your units. Create and save your custom reports for easy access to the roster information that is most important to you. You can view, design, and run all your reports from the Roster Builder Manager.

SAVE

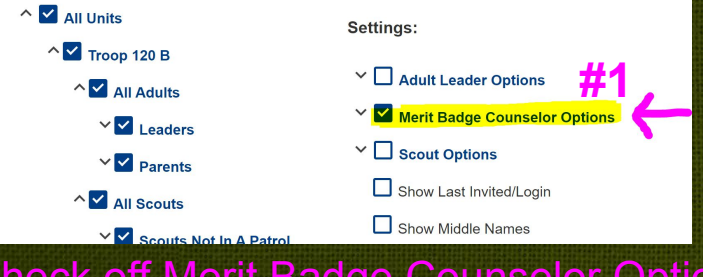

(1) Check off Merit Badge Counselor Options and (2) Run Report

|               |             | PDF (Portrait) | PDF (Landscape) | CSV                                                                                                    |  |  |  |  |
|---------------|-------------|----------------|-----------------|----------------------------------------------------------------------------------------------------|--|--|--|--|
| ADULT MEMBERS |             |                |                 |                                                                                                    |  |  |  |  |
|               | Name        | Unit Number    |                 | Merit Bages                                                                                            |  |  |  |  |
| 1             | Henry A.    | Troop 120 B    |                 | Backpacking<br>Camping<br>Family Life<br>Hiking<br>Inventing<br>Photography<br>Snow Sports<br>Swimming |  |  |  |  |
| 2             | Sudhakar A  | Troop 120 B    |                 | Digital Tech<br>Electricity<br>Electronics<br>Engineering<br>Programming                               |  |  |  |  |
| 3             | Sowjanya A. | Troop 120 B    |                 |                                                                                                    |  |  |  |  |
| 4             | Noah A.     | Troop 120 B    | E<br>Soi        | Camping<br>Chemistry<br>Energy<br>Engineering<br>Enviro, Science<br>Hiking<br>I and Water Con.         |  |  |  |  |
| 5             | Oscar A;    | Troop 120 B    |                 |                                                                                                    |  |  |  |  |
| 6             | William B   | Troop 120 B    | E               | Backpacking<br>Camping<br>mergency Prep.<br>Fire Safety<br>First Aid<br>Public Health                  |  |  |  |  |
| 7             | Abby Chang  | Troop 120 B    | P               | Art<br>Cooking<br>Pers. Fitness<br>ersonal Mgmt.                                                       |  |  |  |  |

#1 Have the scout contact his/her Scoutmaster: (1) for permission to begin specific Merit Badge and (2) to add you in Scoutbook as the assigned Merit **Badge Counselor** (provide the scout with your full name, registered troop and zip code)

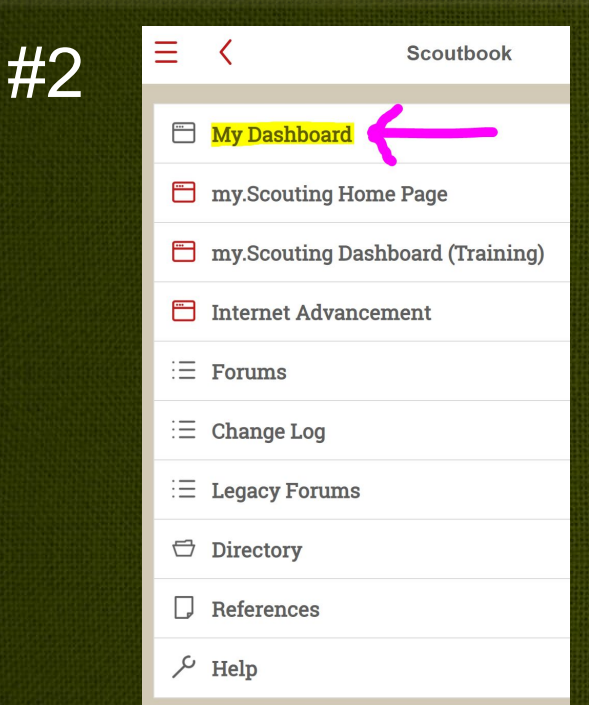

Scoutbook is the national advancement database.

A "Blue Card" can be printed from Scoutbook.

#:-

#### Without Feature Assistant Extension

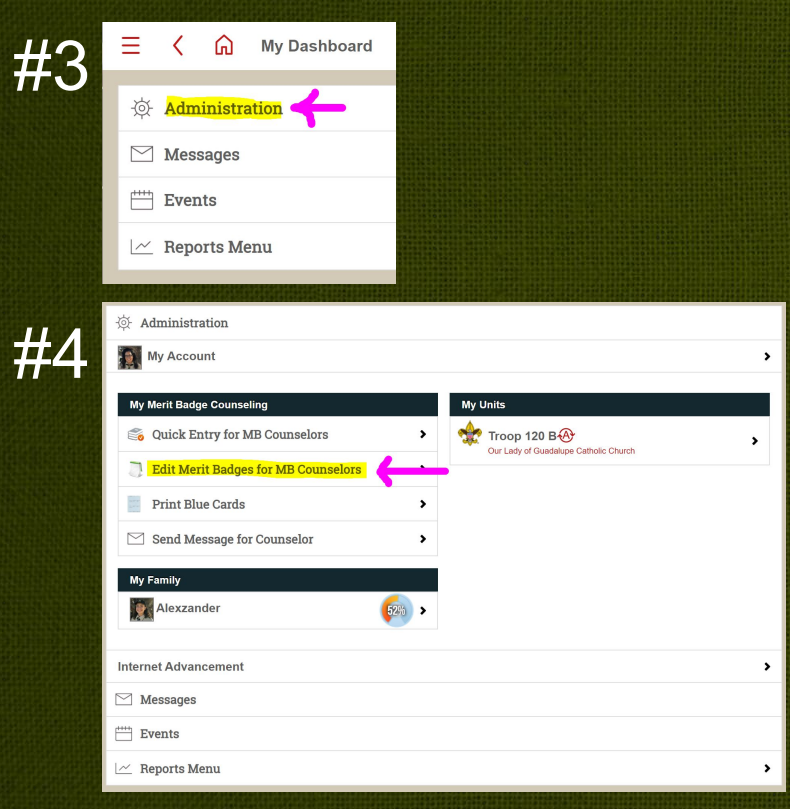

#### Without Feature Assistant Extension

| ☆ Administration                                                                                                    |                                                     |  |  |  |  |
|----------------------------------------------------------------------------------------------------|-----------------------------------------------------|--|--|--|--|
| My Account                                                                                                    |                                                     |  |  |  |  |
|                                                                                                    |                                                     |  |  |  |  |
| My Merit Badge Counseling                                                                                                    | My Units                                            |  |  |  |  |
| 😂 Quick Entry for MB Counselors                                                                                                    | Troop 120 BA  Our Lady of Guadalupe Catholic Church |  |  |  |  |
| Edit Merit Badges for MB Counselors                                                                                                    |                                                     |  |  |  |  |
| Print Blue Cards                                                                                                    | >                                                   |  |  |  |  |
| Send Message for Counselor                                                                                                    | >                                                   |  |  |  |  |
| Reports for MB Counselors                                                                                                    | >                                                   |  |  |  |  |
| Source to Scouts listed in CSV file Source Connect to Scouts listed in CSV file Source Sourc | >                                                   |  |  |  |  |
| My Family                                                                                                    |                                                     |  |  |  |  |
| Alexzander                                                                                                    | >                                                   |  |  |  |  |
| Internet Advancement                                                                                                    |                                                     |  |  |  |  |
| Messages                                                                                                    |                                                     |  |  |  |  |
| Events                                                                                                    |                                                     |  |  |  |  |

### Next:

| Quick Pick Edit for Merit Badge Counselors                     | (510) 919-0573<br>As Tylar's merit badge co |                                                                                                    |
|----------------------------------------------------------------|---------------------------------------------|----------------------------------------------------------------------------------------------------|
| Quickly find Counselled Scout for Merit Badges Merit Badge(s): | Use the comments section                    |                                                                                                    |
|                                                                |                                             | Camping MB Requirements (                                                                          |
| • Camping #1                                                   | Tylar K #2                                  | Initial Unit Leader Signate<br>signed by James Peters                                              |
| Coin Collecting                                                |                                             | Print Blue Cards                                                                                   |
| Collections                                                    |                                             | Percent Completed                                                                                  |
| Cooking                                                        |                                             | 1. Do the following:                                                                               |
| Emergency Preparedness                                         |                                             | should do to anticip<br>completed Mar 12, 2021<br>Counselor Approved on I<br>Marked Completed on M |
| First Aid                                                      |                                             | Leader Approved on Mar                                                                             |
| Fishing                                                        |                                             | Tell how you can pro<br>completed Mar 12, 2021<br>Counselor Approved on I<br>Marked Completed on M |
| Geocaching                                                     |                                             | Leader Approved on Mar                                                                             |
| Photography                                                    |                                             | hypothermia, frostbi<br>hyperventilation.<br>completed Mar 12, 2021<br>Counselor Approved on I     |
|                                                                |                                             | Marked Completed on M<br>Leader Approved on Mar                                                    |

#### Camping MB Counselor

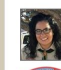

ounselor you are the only one authorized to approve their work on this badge. When you are satisfied that Tylar has t check it off.

on below to leave notes to Tylar's parents, or other Scout leaders.

implementing these principles on your next outing

#### 2018-21) 👰 2/27/21 ure nselor the most likely hazards you may encounter while participating in camping activities and what you ate, help prevent, mitigate, and respond to these hazards. Mar 12, 2021 by Rebeca Rafael lar 12, 2021 by Rebeca Rafael r 12, 2021 by Rebeca Rafael ounselor why it is important to be aware of weather conditions before and during your camping activities. epare should the weather turn bad during your campouts. Mar 12, 2021 by Rebeca Rafael lar 12, 2021 by Rebeca Rafael r 12, 2021 by Rebeca Rafael r first aid for and how to prevent injuries or illnesses that could occur while camping, including ite, heat reactions, dehydration, altitude sickness, insect stings, tick bites, snakebite, blisters, and Mar 12, 2021 by Rebeca Rafael lar 12, 2021 by Rebeca Rafael r 12, 2021 by Rebeca Rafael 🌄 2. Learn the Leave No Trace principles and the Outdoor Code and explain what they mean. Write a personal and group plan for

# **Additional Resources**

Guide to Advancement 2019: <a href="https://www.scouting.org/resources/guide-to-advancement/">https://www.scouting.org/resources/guide-to-advancement/</a>

Advancement Resources: https://www.scouting.org/programs/scouts-bsa/ad vancement-and-awards/resources/

Rank Advancements: https://www.scouting.org/wp-content/uploads/2019/ 02/Scouts-BSA-Requirements-3321619.pdf

# Any other questions?

### **Rebeca Rafael**

Assistant Scoutmaster, Troop 120 - Fremont Merit Badge Dean, Mission Peak District Rebe.Rafael.1@gmail.com